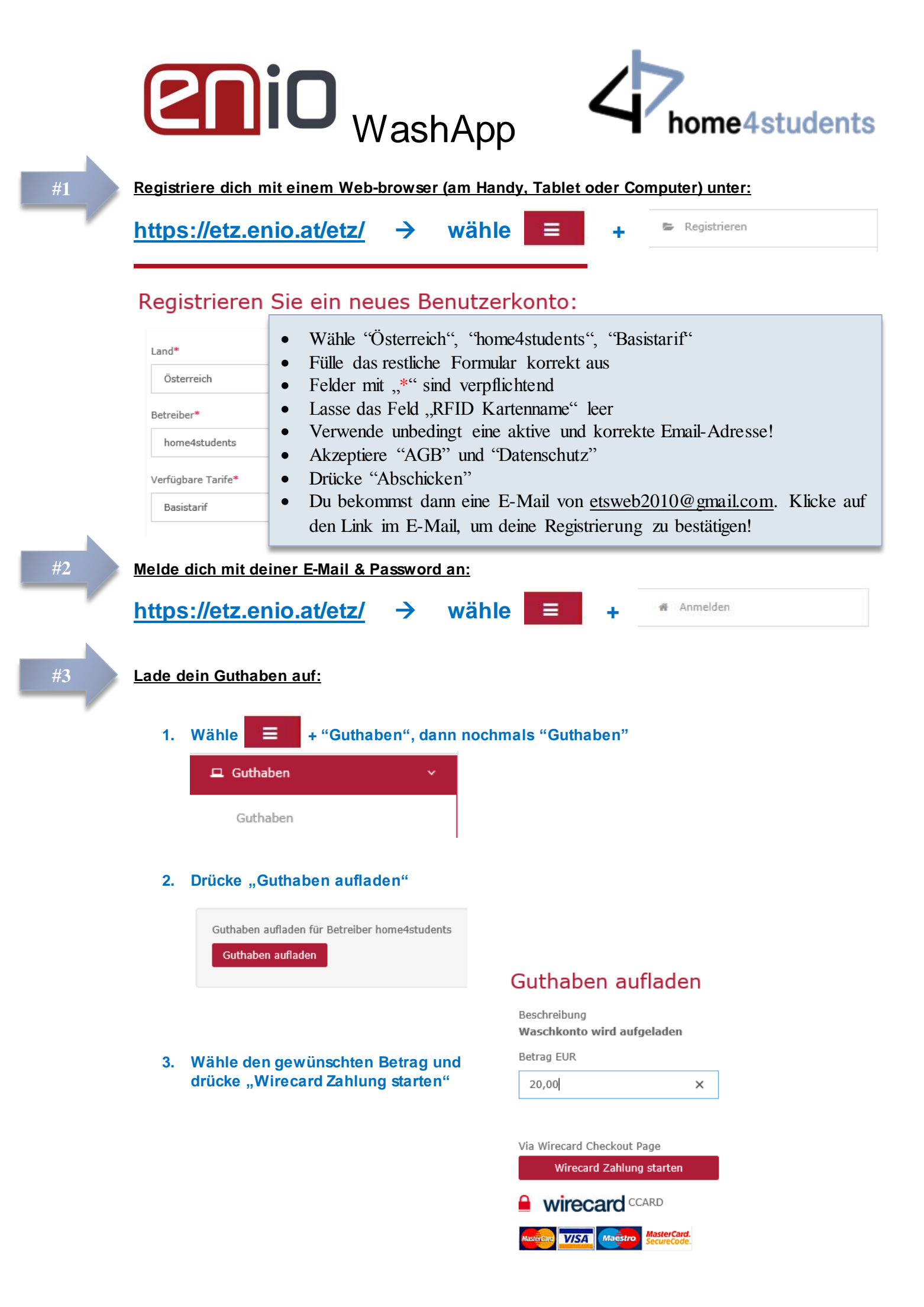

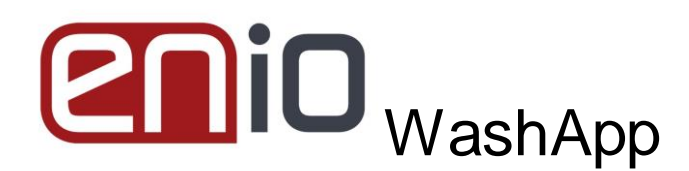

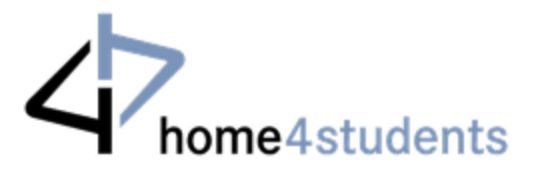

Start

Ŵ

## So läuft ein Waschvorgang ab:

#4

- 1. Nimm dein Smartphone (bzw. Tablet oder Laptop) mit in die Waschküche
- 2. Gib deine Wäsche und das Waschmittel in eine Waschmaschine, schließe sie und wähle ein Programm.
- 3. Melde dich über den Web-browser bei https://etz.enio.at/etz/ an
- 4. Wähle = + "ETZ-Stationssuche", dann "Listenansicht"

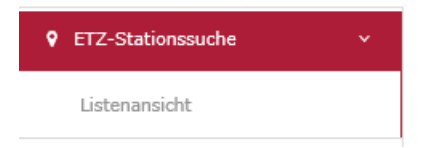

- 5. Wähle dein Heim in der Liste aus
- 6. Wähle die Nummer deiner Waschmaschine und drücke
- 7. Drücke Zahlung starten am Ende der Seite
- 8. Jetzt wird deine Maschine aktiviert und du musst sie innerhalb von <u>3 Minuten</u> starten!
- 9. Drücke "Start" auf deiner Waschmaschine

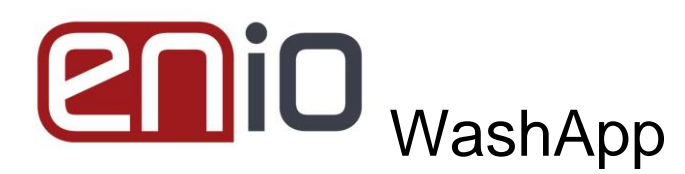

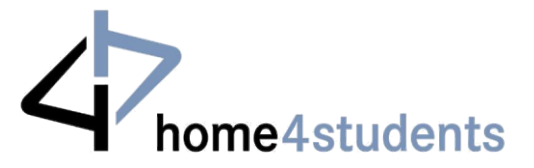

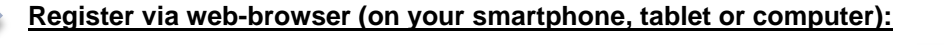

https://etz.enio.at/etz/ → choose 🚟 💳 + 🛛 🛤 🖿 +

## Register a new user account:

| Country*           | Choose "Austria", "home4students", "Basistarif"                                                    |
|--------------------|----------------------------------------------------------------------------------------------------|
| Austria            | <ul> <li>Fill in the rest of the form correctly</li> <li>Fields with "*" are obligatory</li> </ul> |
| Vendors*           | • Leave the field "RFID Card name" empty                                                           |
| home4students      | • You have to use an active and valid e-mail-address                                               |
| Available Tariffs* | <ul> <li>Accept "Terms and conditions" and "Privacy Policy"</li> <li>Press "Submit"</li> </ul>     |
| Basistarif         | • You will get an e-mail from <u>etsweb2010@gmail.com</u> . Click on                               |
|                    | the link in this e-mail to confirm the registration!                                               |

Log in with your e-mail and password:

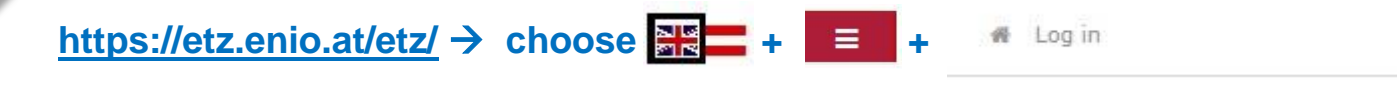

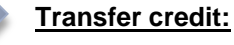

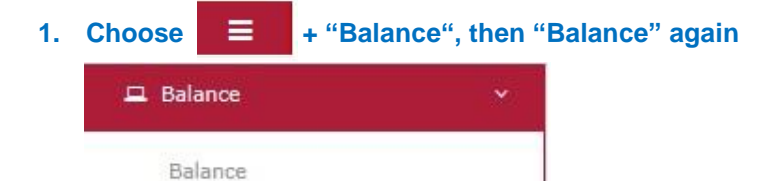

## 2. Press "Increase balance"

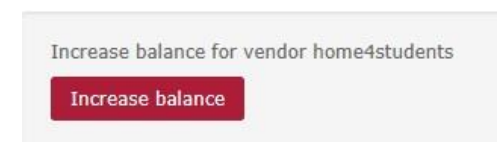

3. Choose the amount to transfer and press "Wirecard Start payment"

Increase balance

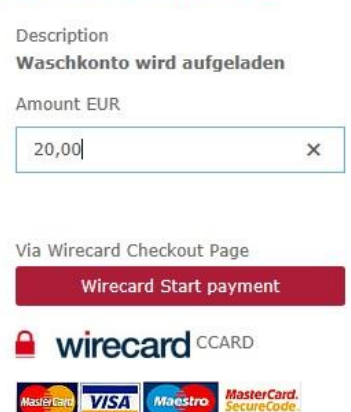

#2

#3

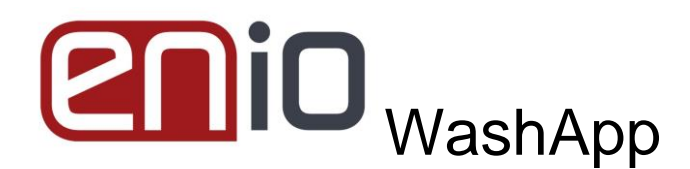

#4

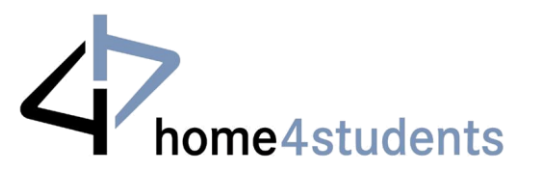

Start

## This is how you handle the washing process:

- 1. Take your smartphone (resp. tablet or laptop) with you to the laundry room
- 2. Load a washing machine, insert detergent, choose a program and close the machine
- 3. Log in to your account via web-browser at https://etz.enio.at/etz/
- 4. Choose  $\equiv$  + "Charging station search", then "List view"

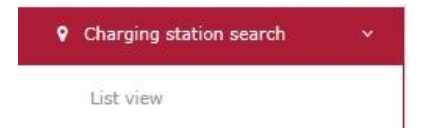

- 5. Choose your dormitory from the list
- 6. Choose the number of your washing machine and press
- 7. Press Start payment at the end of the site
- 8. Now your washing machine is activated and you need to start it within <u>3 minutes</u>!
- 9. Press "Start" on your washing machine